CD-ROM DRIVER가 없는 경우 파일 다운을 받아서 설치 가능 합니다. http://www.canon-bs.co.kr/cs/download.aspx 1차 카테고리 - 2차 카테고리 - 제품명선택 - 검색 윈도우버전 에 맞게 선택적으로 다운로드 – 동의 – 실행 순으로 진행 합니다. 통합 드라이버를 설치하면, 드라이버 외, 매뉴얼, 스캔유틸리티등 기능활용에 편리한 필요한 프로그램도 함께 설치 됩니다.

AP MODE가 지원되는 모델은 APMODE 이용시, 무선설정이 되지않기 때문에 반드시, APMODE를 해제합니다. 해제 방법은 각 제품의 매뉴얼을 참조해 주시기 바랍니다

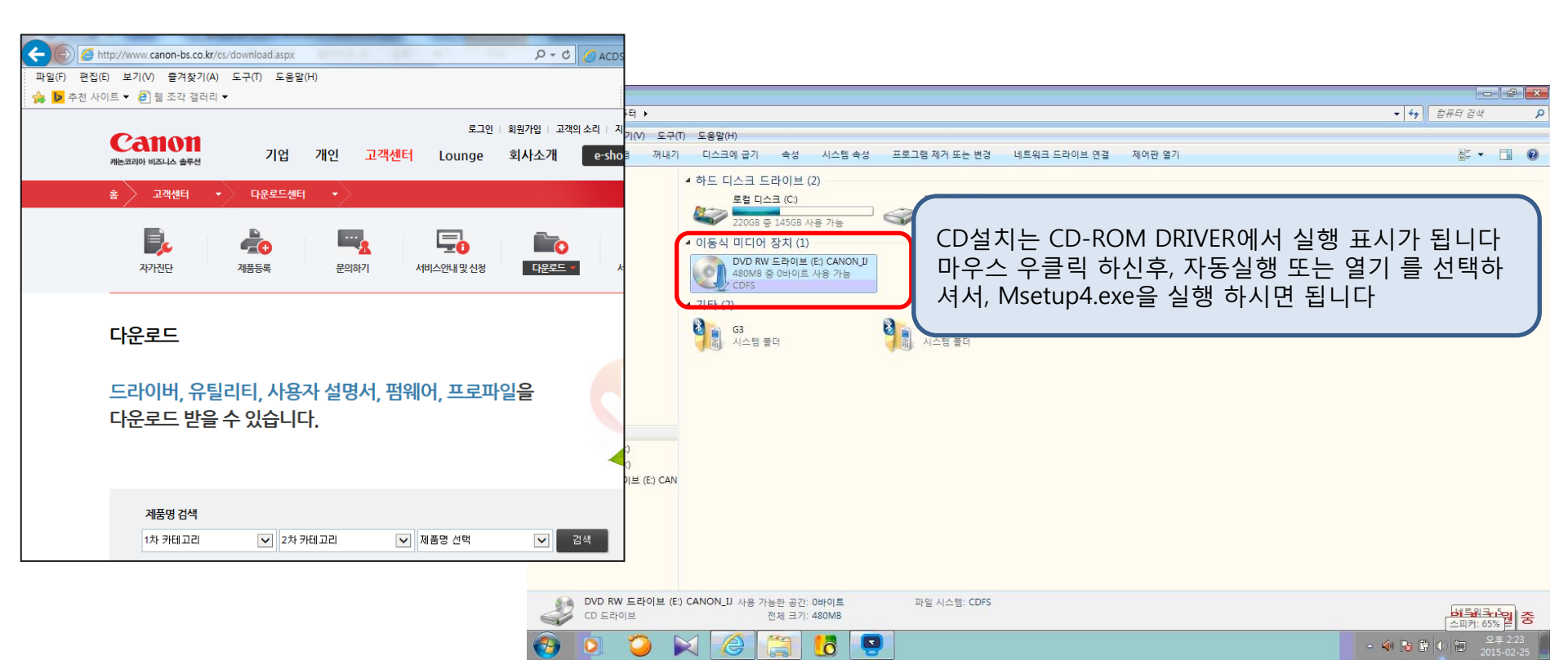

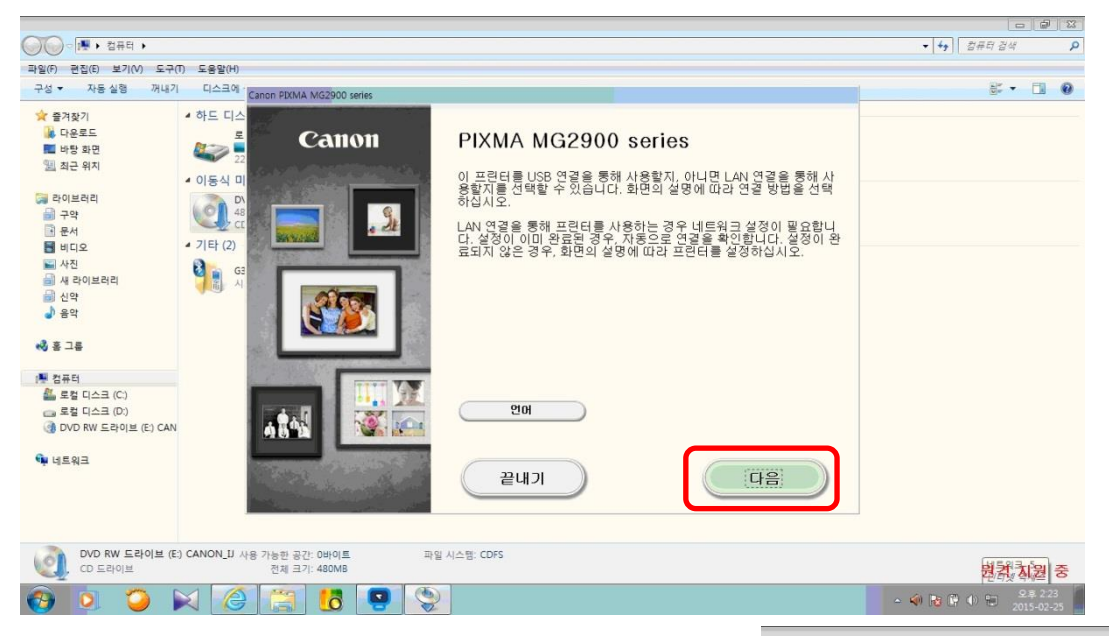

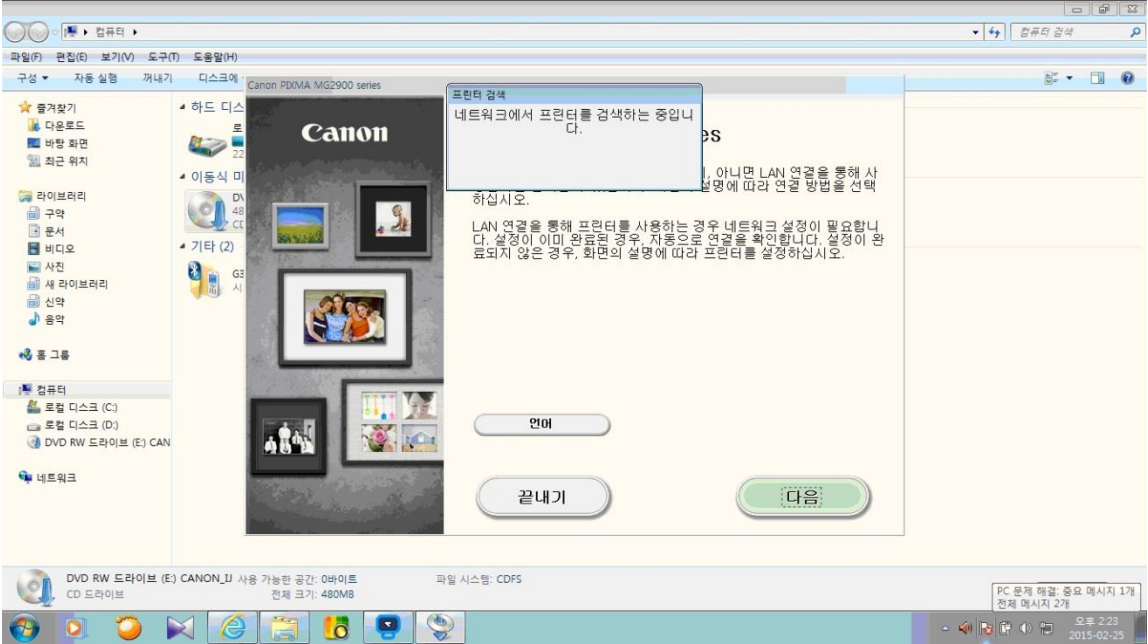

| ~~~~                                                                                                    |                                                  |                                                   |                                                                                                    |
|----------------------------------------------------------------------------------------------------|--------------------------------------------------|---------------------------------------------------|----------------------------------------------------------------------------------------------------|
| () ○ ○ ○ ○ ○ ○ ○ ○ ○ ○ ○ ○ ○ ○ ○ ○ ○ ○ ○                                                                                                    |                                                  |                                                   | <ul> <li>✓</li> <li>✓</li></ul> |
| 파일(F) 편집(E) 보기(V) 도구(                                                                                                    | T) 도움말(H)                                        |                                                   |                                                                                                    |
| 구성 ▼ 자동 실행 꺼내기                                                                                                    | 디스크에 ·                                           | Canon PIXMA MG2900 series                         |                                                                                                    |
| ★ 물거찾기<br>※ 다운트도<br>또 바양 후면<br>델 최근 위지<br>☞ 라이브러리<br>를 구약<br>또 문서<br>별 비디오<br>도 사진<br>를 내디오<br>도 사진<br>를 지문<br>************************************ | • 하드 디스<br>22<br>• 이동식 미<br>• 기타 (2)<br>• 기타 (2) | 프린티 연결 방법 선택<br>(()) · 문전 LAN 연결<br>              |                                                                                                    |
| USER-PC<br>DVD RW 드라이브 (E                                                                                                    | :) CANON_U A                                     | 뒤로           ************************************ | PC 문제 해결: 중요 메시지 1개                                                                                                    |
|                                                                                                    | S 🏹                                              |                                                   | 전체 메시지 2개                                                                                                    |
|                                                                                                    |                                                  |                                                   | 2015-02-25                                                                                                    |

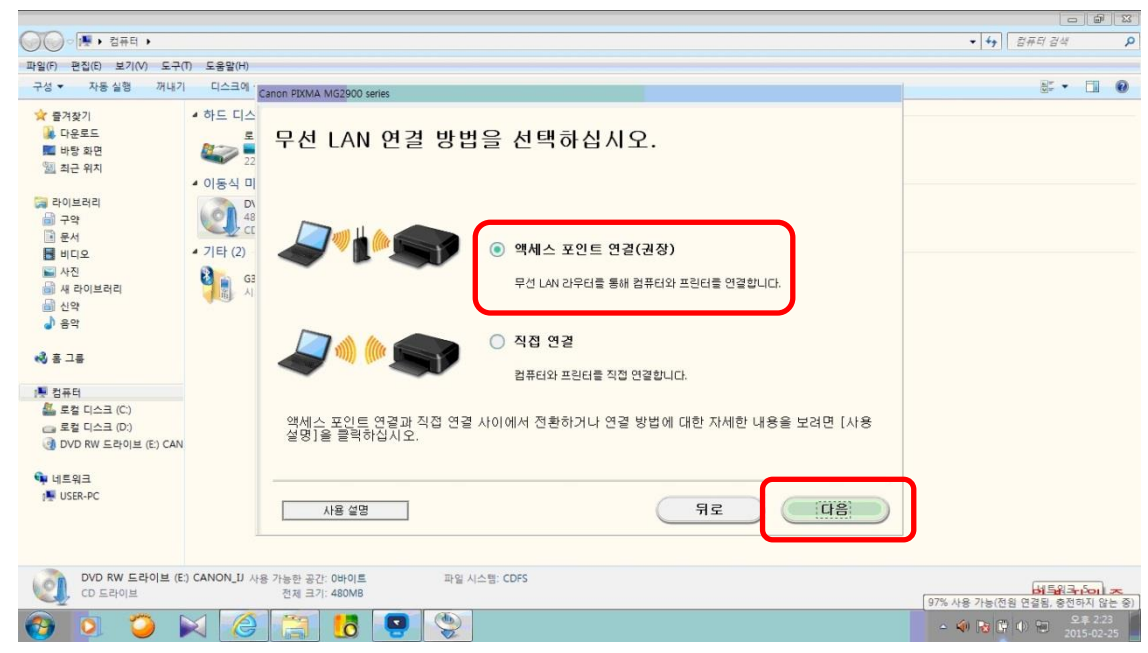

| 000                                                                                  |                                            |              |                                |                                    | <b>d</b> X        |
|--------------------------------------------------------------------------------------|--------------------------------------------|--------------|--------------------------------|------------------------------------|-------------------|
| · 컴퓨터 ·                                                                              |                                            |              |                                | <ul> <li>↓ 4→ ↓ 2# 1 24</li> </ul> | Q                 |
| 파일(F) 편집(E) 보기(V) 도구(T)                                                              | ) 도움말(H)                                   |              |                                |                                    | -                 |
| 구성 ▼ 자동 실형 꺼내기                                                                       | 디스크에 Canon PIXMA MG2900 s                  | eries        |                                | 197 ·                              |                   |
| ★ 물거찾기<br>※ 단우로드<br>때 반장 파면<br>또 리스 위치          ···································· | • 하드 디스<br>• 이동식 미<br>• 기타 (2)<br>· 기타 (2) | 켜져 있는지 확인하십  | 시오.<br>(U - )<br><sup>위로</sup> |                                    |                   |
| DVD RW 드라이브 (E)<br>CD 드라이브                                                           | CANON_U 사용 가능한 공간: 0바이트<br>전체 크기: 480MB    | 파일 시스템: CDFS |                                | 97% 사용 가능(전원 연결된, 휴전하              | 지 않는 중)           |
| 🚱 🍳 🎾 🕨                                                                              | 1 🙆 📳 👌                                    | 9            |                                | - 🗐 😼 🔐 🕂 💭 😕 201                  | 8 2:24<br>5-02-25 |

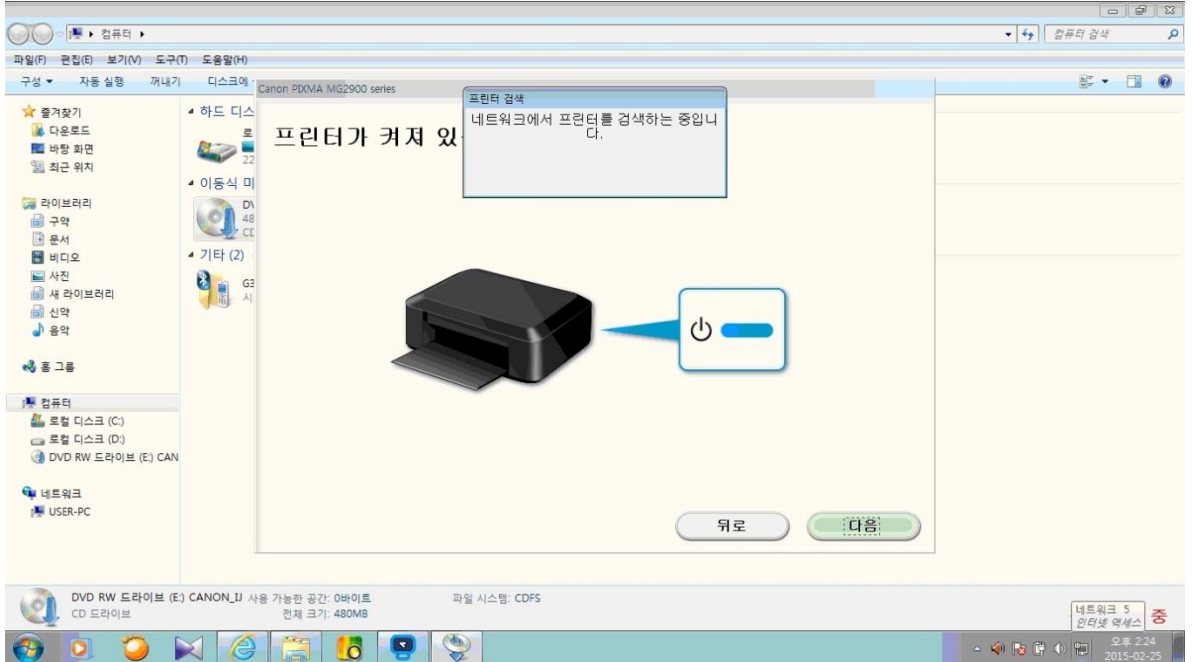

| ())이 · · 컴퓨터 ·                                                                                                    |                                                                                                    |                                                                                                    | · · · · · · · · · · · · · · · · · · ·                                                                                                    |
|----------------------------------------------------------------------------------------------------|----------------------------------------------------------------------------------------------------|----------------------------------------------------------------------------------------------------|----------------------------------------------------------------------------------------------------|
| 파일(6) 편집(6) 보기(4) 도구(7                                                                                                    | D F & & (H)                                                                                                    |                                                                                                    |                                                                                                    |
|                                                                                                    |                                                                                                    |                                                                                                    | NT - 17 0                                                                                                    |
| T8* 1828 //4/1                                                                                                    | C C                                                                                                    | anon PIXMA MG2900 series                                                                                                    |                                                                                                    |
| ☆ 물거찾기 ▶ 다운토드 ▶ 다운토 나당 파면 > 최근 위치 > 라이브러리 > 관수익 > 문서 ● 다디오 > 사진 > 에 새리이브러리 > 삶 레이브러리 > 나 아이                                                      | • 하드 디스<br>또한 <sup>로</sup> 22<br>• 이동식 미<br>이동식 미<br>(이유식 미<br>가 40<br>40<br>40<br>40<br>40<br>40<br>40<br>40<br>40<br>40<br>40<br>40<br>40<br>4 | 네트워크의 프린터                                                                                                    |                                                                                                    |
| <ul> <li>● 음악</li> <li>● 음악</li> <li>● 김류터</li> <li>▲ 로칩 디스크 (C)</li> <li>글 로칩 디스크 (D)</li> <li>● DVD RW 드라이브 (E) CAN</li> <li>● 너트워크</li> </ul> |                                                                                                    | 목록에서 설정 프린터를 찾을 수 없음<br>업데이트<br>1. 네트워크에서 실정하려는 프린터가 위 프린터 목록에 나열되며 있는 경우 프린터를 선택하고 (다음)을 클릭하십시오.<br>실험 방안는 프린터 확대 같은 모양시에서 찾을 수 있습니다.<br>2. 절정하려는 프린터가 위 록독에 있는 경우 프린터를 맺고 (업데이트)를 클릭하십시오.<br>3. 대신히 북록에서 프린터를 찾을 수 없는 경우 (북록에서 물장 프린터를 찾을 수 없음)을 선택한 후 (다음)을 클릭하십시오. |                                                                                                    |
| I USER-PC                                                                                                    |                                                                                                    | मद्र पक्ष                                                                                                    |                                                                                                    |
| DVD RW 드라이브 (E:)<br>CD 드라이브                                                                                                    | ) CANON_U 사용                                                                                                    | · 가능한 공간: 아바이트 파일 시스템: CDPS 전체 크기: 480M8                                                                                                    | 2015년 2월 25일 수요일                                                                                                    |
| 🚱 🧕 🍎 🖡                                                                                                    | X @                                                                                                    |                                                                                                    | <ul> <li>・ &lt; </li> <li>・ </li> <li>・ </li>     &lt;</ul> |

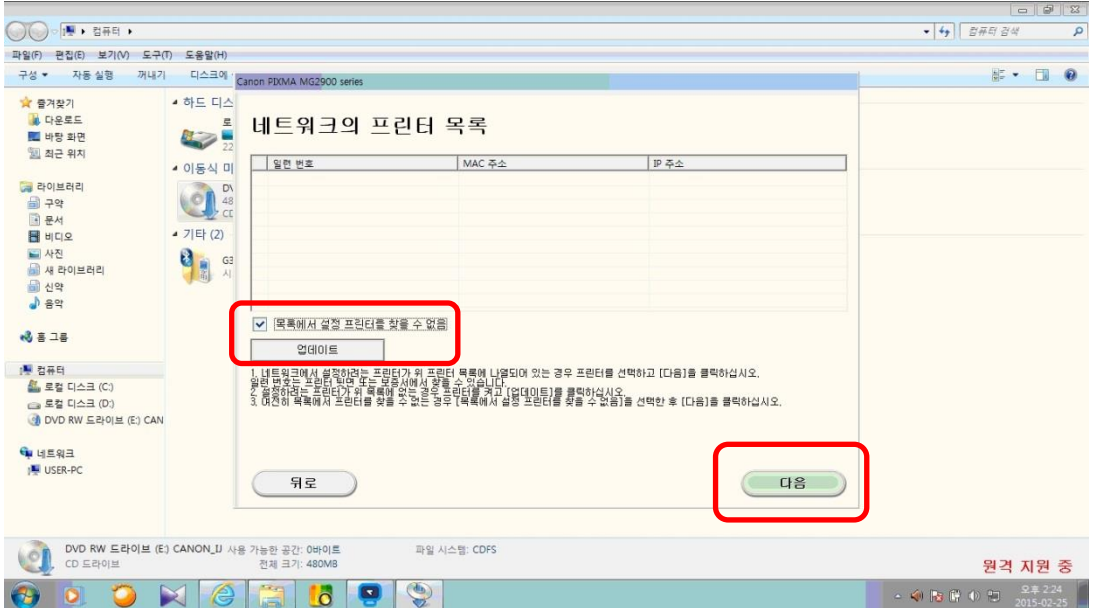

🚱 💿 🥥 📈 🏈 🗒 🐻 🖳 💦

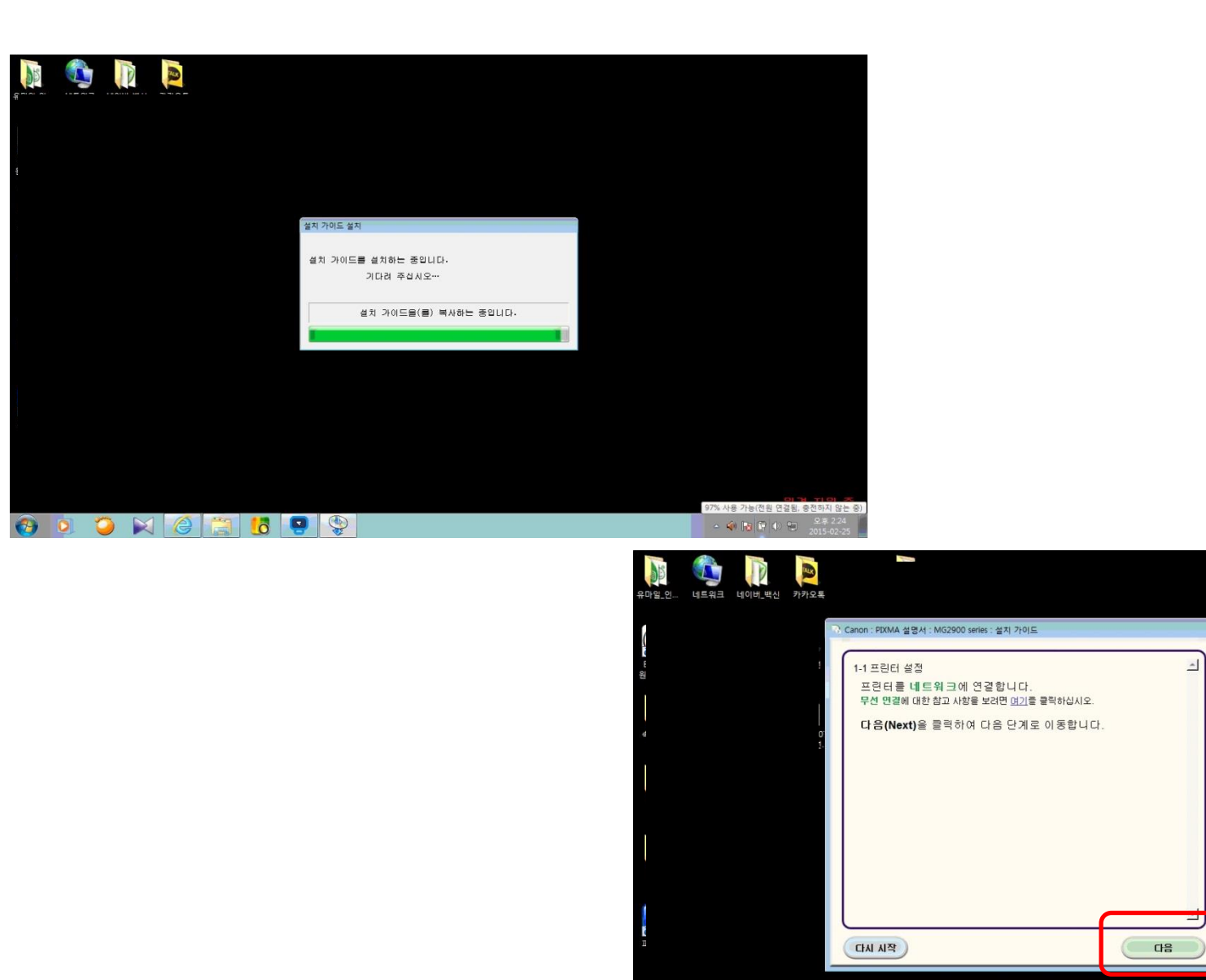

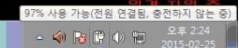

---

오류에 대한 해결책, 참조 정 🖆 보 등이 여기에 나타납니다.

이 가이드를 사용하는 방법에 대한 자세한 내용은 <u>여기</u>를 클 릭하십시오.

0

문제 해결

| 10        | P | New York |                                                                                                    |                                                                                             |                                                                                                    |       |                                                                                                    |                                      |        |                                                                                                    |
|-----------|---|----------|----------------------------------------------------------------------------------------------------|---------------------------------------------------------------------------------------------|----------------------------------------------------------------------------------------------------|-------|----------------------------------------------------------------------------------------------------|--------------------------------------|--------|----------------------------------------------------------------------------------------------------|
|           |   |          | ) Canon : PIXMA 설명서 : MG2900 series : 설치 가이드                                                                                                    |                                                                                             | - • •                                                                                                    |       |                                                                                                    |                                      |        |                                                                                                    |
|           |   |          | 2-1 설점 절차 선택           다음에서 가장 적황한 연결 방법을 선택합니           WP5 호환 백세스 포인트에 연결           액세스 포인트에 연결           액세스 포인트를 전통하지 않고 함품           액세스 포인트를 전통하지 않고 함품           계0 불건:           관리에 성접 백세스 포인트 정보를 표           계0 불건:           관리 성접 백세스 포인트 정보를 표           개0 발건스 로운데 약간의 시간이 소요될 수 있습니다. 약공하는 1           약조료 사용하지 못할 수 있습니다.           Windows X90M는 케이탈감스 달경은 사용할 수 없습니다. 다른           Windows X90M는 케이탈감스 달경은 사용할 수 없습니다.           다른 방법을 사용하며 연결           기트           CIAL 시작 | 다.<br>WPS<br>스 설침(Cableless<br>setup)<br>와 인터넷 연결을 당시<br>결정 방법으로 설정을 수<br>응답(Dher<br>setup) | 기타 연결 방법         가           양이 무산 네트워크에 연결         가           양이 무산 네트워크에 연결         사용하여 연결를 불성하려면 연결를 불어입니요?           * 의원은 법경하려면 위 명결<br>를 확여입니요? 인독에 표시<br>되는 결정에 따라 결정을 수행<br>하십시오. |       |                                                                                                    |                                      |        |                                                                                                    |
| <b>()</b> |   | C        |                                                                                                    |                                                                                             |                                                                                                    | - 🕼 😼 | HD 오디오 관리자 오후 2:24<br>다 아 한 오후 2:24<br>2015-02-25                                                                            |                                      |        |                                                                                                    |
|           |   |          |                                                                                                    |                                                                                             |                                                                                                    |       | ♪ Canon : PIXMA 설명서 : MG2900 se<br>2-2 설정 결차 선택<br>USB 케이블를 입시로 사용한<br>호프트웨어 설치 호, 컴퓨터와 프트<br>한 무선 열정은 출락하고 다음 호<br>(TAI 시작) | eries : 설치 가이드<br>: 무선 설<br>보답을 연당하는 | म<br>म | 기타 연결 방법           Windows 8.1, Windows 9.5 또           는 Windows 72 WCN 가능           WCN IF15, AR8500 PC           금 성路102 [12] 등 금액           가 302 H2610 Q2           금 성路102 [12] 등 금액           가 302 H2610 Q2           금액 123 L2           * 3428 H2610 Q2           를 실망하고 1/2, 21 독종           * 3428 H2610 Q2           를 실망하고 1/2, 21 독종           가 31 4/2, 21 독종           * 3428 H2610 Q2           를 실망하고 1/2, 21 독종           가 31 4/2, 21 독종 |
|           |   |          |                                                                                                    |                                                                                             |                                                                                                    |       |                                                                                                    | 3                                    |        |                                                                                                    |

Realtek HD 오디오 관리자 - 🐠 📴 🖗 🕪 🗎 \_ 201

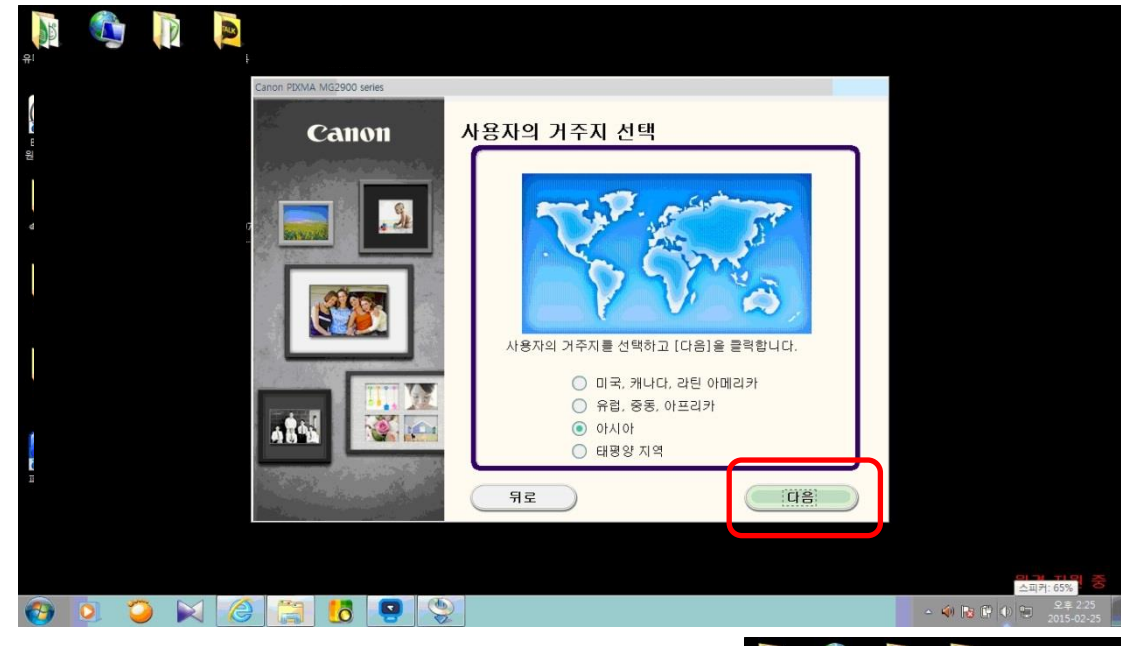

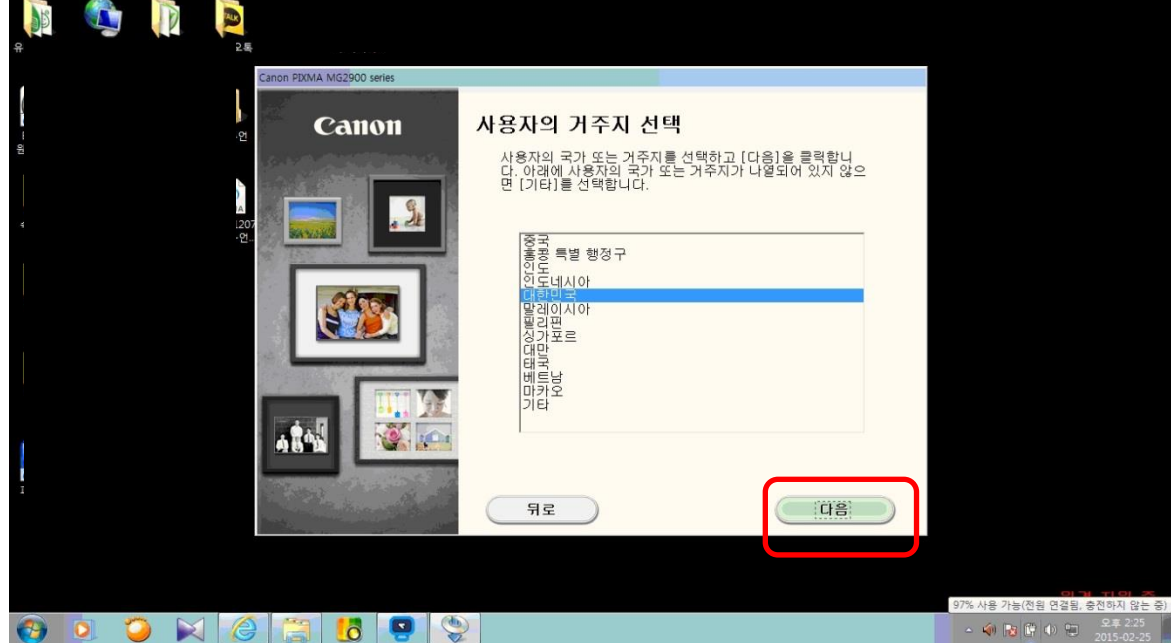

| 소프트웨어 설치 목록<br>선택한 소프트웨어가 설치됩니다. 설치하려는 소프트웨어가 선택되어 있는지 확<br>니다.                                       | 인하고 [다음]을 클릭합                                                                                                    |                                                                                                    |
|----------------------------------------------------------------------------------------------------|----------------------------------------------------------------------------------------------------|----------------------------------------------------------------------------------------------------|
| 2<br>2<br>3<br>3<br>3<br>3<br>3<br>3<br>5<br>5<br>5<br>5<br>5<br>5<br>5<br>5<br>5<br>5<br>5<br>5<br>5 | <sup>[4</sup><br>■ 필요한 항목을 선택 적으로 설<br>■ 택 고정 으로 해제할 수 없습।                                                                                                    | 설치 할 수 있습니다. 단 드라이버는 기본 선<br>니다.                                                                                                    |
| 예상된 설치 시간: 5~10분<br>뒤로                                                                                | 모두 선택                                                                                                    |                                                                                                    |
| 🚱 💈 🏹 🥝 🚞 😓 😍                                                                                         | 승개전 아이는 표시 각 지원 중<br>로 예 참 한 ◆ 한 오루 225<br>2015-02-25                                                                                                    |                                                                                                    |
|                                                                                                    | 유가요 인 (비료의 (비)비,역신 가)가 2 (<br>이 비 비 역 신 ) 가 2 (<br>이 비 비 여 (<br>이 비 비 여 (<br>이 비 비 여 (<br>이 비 비 여 (<br>이 비 비 여 (<br>이 비 비 여 (<br>이 비 비 여 (<br>이 비 비 여 (<br>이 비 비 여 (<br>이 비 비 여 (<br>이 비 비 여 (<br>이 비 비 여 (<br>이 비 비 여 (<br>이 비 비 여 (<br>이 비 비 이 (<br>이 비 비 이 (<br>이 비 비 이 (<br>이 비 비 이 (<br>이 비 비 이 (<br>이 비 비 이 (<br>이 비 비 이 (<br>이 비 비 이 (<br>이 비 비 이 (<br>이 (<br>이 ( ) (<br>이 ( ) (<br>이 ( ) ( ) (<br>이 ( ) ( ) ( ) ( ) ( ) ( ) ( ) ( ) ( ) ( | <b>ப்பப் பி விழ்ப் பிப்பி பி விழ்ப் பிலா வி கி</b> மாலா விக்கு(கி) கிர்விரி மீனி மர்வில் பில்பி விழ்ப் விழ்ப் கிர்வி         மாலா விக்கு(கி) கிர்விரி மீனி மர்வில் பில்பி விழ்ப் விழ்ப் கிர்வி         மாலா விக்கு(கி) கிர்விரி மீனி மர்வில் பில்பி விழ்ப் விழ்ப் கிர்விரி மீன் கிர்விரி விழ்ப் கிர்விர் மீன் கிர்விரி விழ்ப் கிர்விரி விழ்ப் கிர்விரி விழ்ப் கிர்விரி விழ்ப் கிர்விரி கிர்விரி கிர்விரி விழ்ப் விழ்ப் விழ்ப் கிர்விரி விழ்ப் கிர்விரி கிர்விரி விழ்ப் கிர்விரி கிர்விரி விழ்ப் கிர்விரி விழ்ப் விழ்ப் கிர்விரி கிர்விரி விழ்ப் விழ்ப் கிர்விரி விழ்ப் விழ்ப் கிர்விரி விழ்ப் விழ்ப் கிர்விரி கிர்விரி விழ்ப் விரிவிரி கிர்விரி விழ்ப் விழ்ப் கிர்விரி விழ்ப் விழ்ப் கிர்விரி விழ்ப் விழ்ப் கிர்விரி கிர்விரி விழ்ப் விழ்ப் கிர்விரி விழ்ப் விழ்ப் கிர்விரி விழ்ப் விழ்ப் விழ்ப் கிர்விரி விழ்ப் விழ்ப் கிர்விரி விரிவிரி விழ்ப் விழ்ப் விழ்ப் கிர்விரி விழ்ப் விழ்ப் கிர்விரி விரிவிரு விழ்ப்பிருப்பி விரி விரிவிரி விரிவிரு விழ்ப் விழ்ப் விழ்ப் விழ்ப் கிர்விரி விரிவிரி விரிவிரி விரிவிருறுறுறு விரிவிரி விருறுறுறுறுறுறு விரிவிரி விரிவிரி விரிவிரி விரிவிரி விரிவிரி |
|                                                                                                    | 🚱 👂 🏹 🌔 😭 😨                                                                                                    | হয় হামন 2<br>• 🐳 🗟 🖗 ০ জ                                                                                                    |

|           |            | 22<br>카카오톡                              |                                                                                                    |                                                         |
|-----------|------------|-----------------------------------------|----------------------------------------------------------------------------------------------------|---------------------------------------------------------|
|           |            | Canon PIXMA MG2900 series               |                                                                                                    |                                                         |
|           |            | 절차 1<br>정목에 같이세스 계약서                    |                                                                                                    |                                                         |
|           |            | 절차 2                                    | 도근 철치 마입자 프로세스를 허용아입지오                                                                                         |                                                         |
|           |            | 설치<br>성치 마법사 프로세스 허                     | Canon 제품 설치 도중에 방화벽 또는 바이러스 백신 소프트웨어에 의<br>해 경고 대화 상자가 나타날 수 있습니다. 대화 상자에서 다음과 같은<br>음 연물 선택하여 설치의 진행을 허용하십시오. |                                                         |
|           |            | 20141207<br>정현P-연 MP Drivers            | - 허용<br>- 허용함                                                                                                  |                                                         |
|           |            | 설정 설정                                   | - 예<br>- 차단 해제                                                                                                 |                                                         |
|           |            | 절차 4<br>정 보                             |                                                                                                    |                                                         |
|           |            |                                         |                                                                                                    |                                                         |
|           |            |                                         |                                                                                                    |                                                         |
|           |            |                                         |                                                                                                    |                                                         |
|           |            |                                         |                                                                                                    |                                                         |
|           |            |                                         |                                                                                                    |                                                         |
|           |            |                                         | <del>- 명경 의</del> 원 중                                                                                          |                                                         |
| <b>()</b> | <b>2</b> 🖂 | 1 1 1 1 1 1 1 1 1 1 1 1 1 1 1 1 1 1 1 1 |                                                                                                    |                                                         |
|           |            |                                         |                                                                                                    |                                                         |
|           |            |                                         | Canon PDIMA MG2900 series                                                                                      |                                                         |
|           |            |                                         |                                                                                                    |                                                         |
|           |            |                                         |                                                                                                    |                                                         |
|           |            |                                         |                                                                                                    |                                                         |
|           |            |                                         |                                                                                                    |                                                         |
|           |            |                                         |                                                                                                    |                                                         |
|           |            |                                         | http://canon.com/ijsetup                                                                                       |                                                         |
|           |            |                                         | 기능 및 설정에 대한 자세한 내용은 설명시를 참조하십시오.                                                                               |                                                         |
|           |            |                                         |                                                                                                    |                                                         |
|           |            |                                         | 설치 간식: 3%<br>2분 후 설치 완료                                                                                        |                                                         |
|           |            |                                         | 실치 중: MP Drivers                                                                                               |                                                         |
|           |            |                                         |                                                                                                    |                                                         |
|           |            |                                         |                                                                                                    | PC 문제 해결, 좆요 머시기                                        |
|           |            |                                         |                                                                                                    | 전체 메시지 2개 = 시 2<br>- 네 🔀 🛱 네) 🐑 오루<br>- 네 🔀 🛱 네) 🐑 2015 |

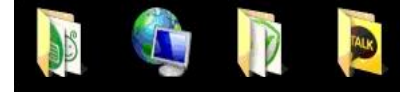

| 프린터 설정 확인                                                                                                    |                                                                        |                                                                                                    |         | ×            |  |  |
|----------------------------------------------------------------------------------------------------|------------------------------------------------------------------------|----------------------------------------------------------------------------------------------------|---------|--------------|--|--|
|                                                                                                    | 네트워크에서<br>(사용 설명)<br>음 (다시 검<br>그래도 프린<br>정을 다시 /<br>USB 케이틀<br>트워크 연결 | <u>발플武류 鵼벂 입웎싙댘 자치이 섬정을 화이하다</u><br>네트워크 를 통한 직접 검색이 불가한 경우, USB 케이블<br>을 통한 정보 전달 및 검색을 시도 합니다.<br>제품에 함께 포함되어 있는 USB케이블을 프린터와, 컴퓨<br>터에 연결 합니다. |         |              |  |  |
| and the second second se | VSB를 통                                                                 | 하 네트워크 연결                                                                                                    | ! 설정(U) | 1음으로 돌아가기(B) |  |  |
| 사용 설명(I)                                                                                                    |                                                                        | 다시 검색(R)                                                                                                    | 다음(N) > | 취소           |  |  |

97% 사용 가능(전원 연결됨, 충전하지 않는 중)

- 🏟 😼 🛱 🕩 😭

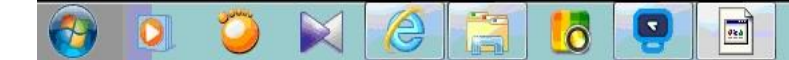

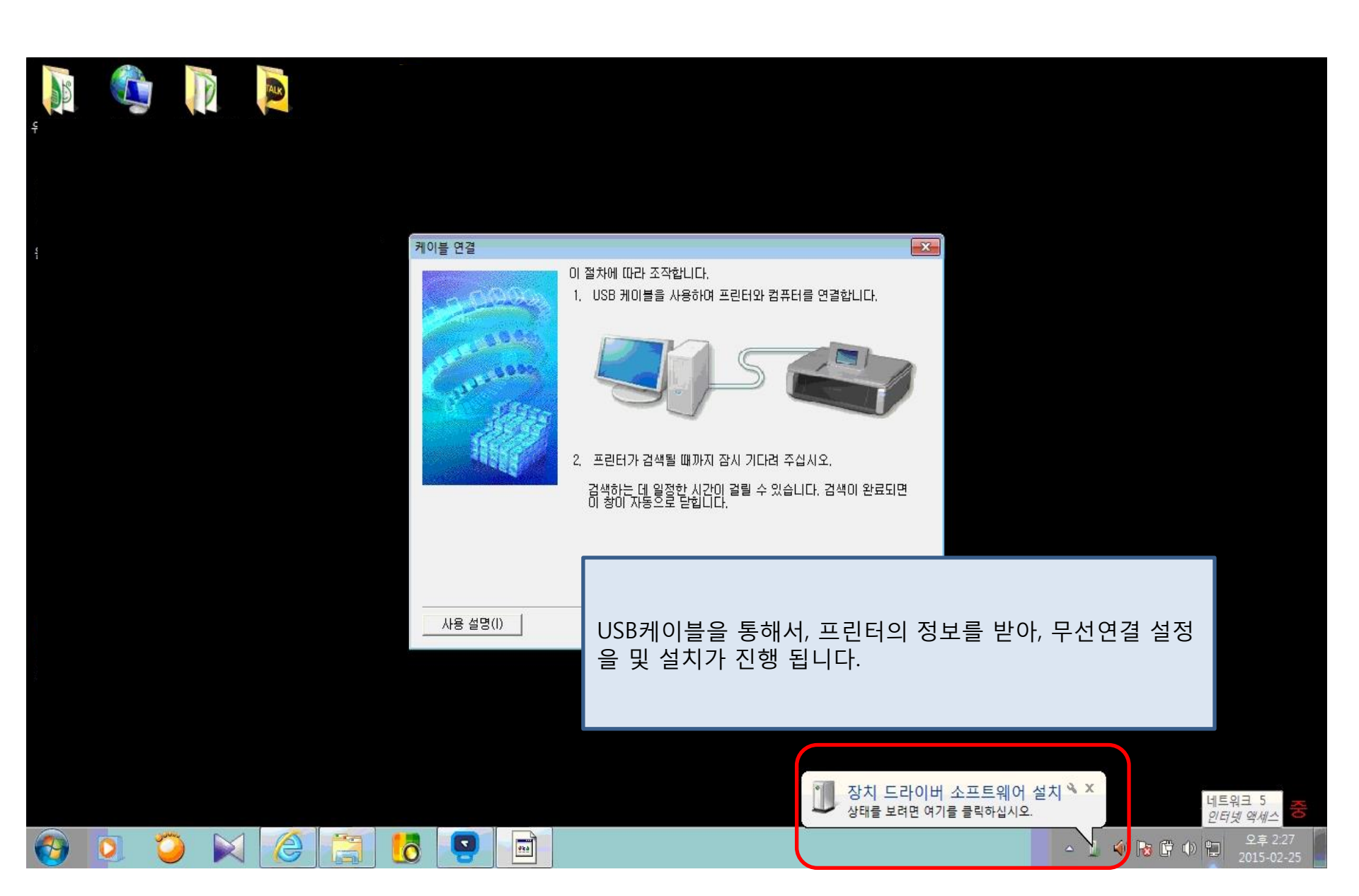

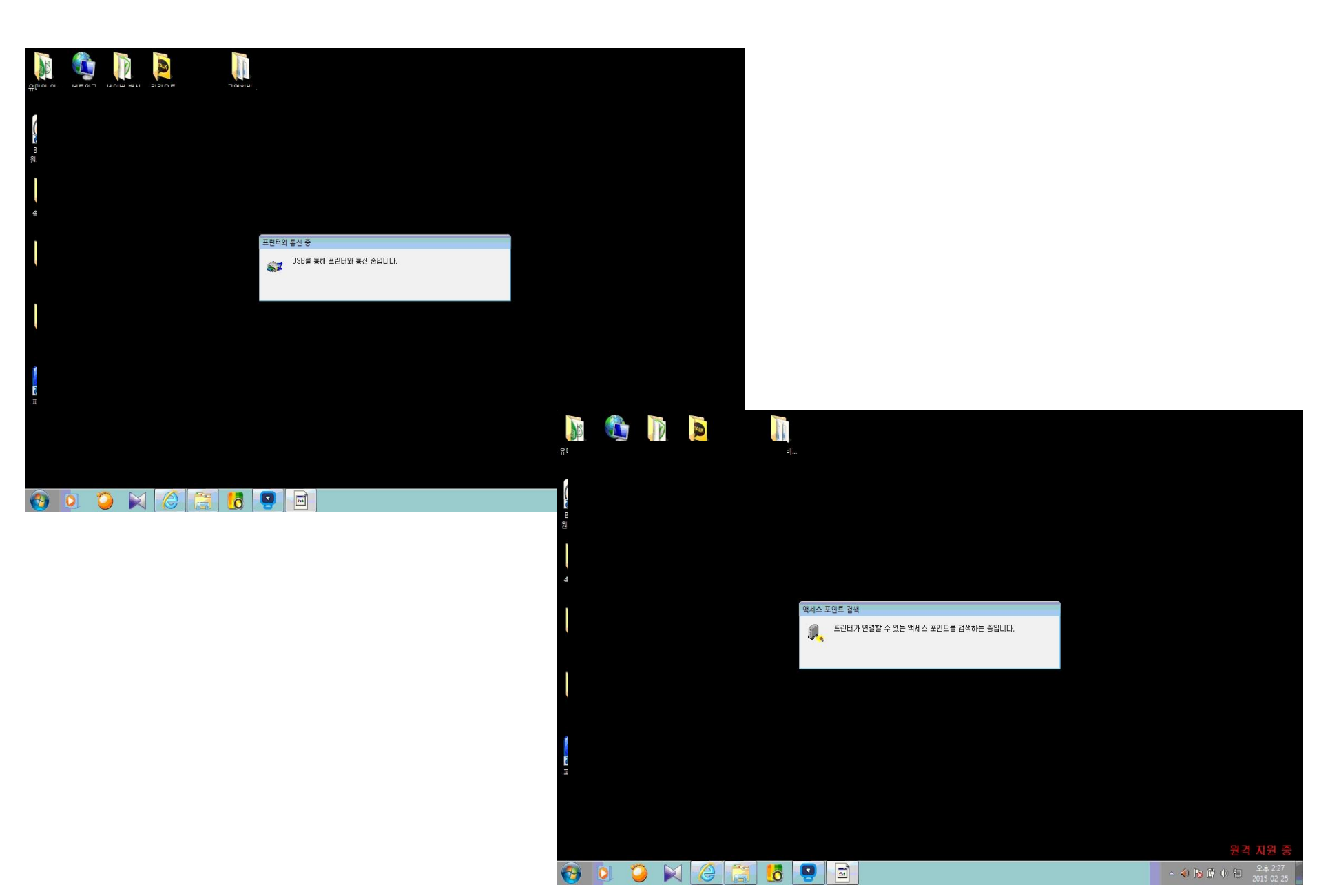

연결하고자 하는 무선 공유기를 선택 합니다. 보편적으로 신호가 가장 강한 공유기 순으로 위에서 부터 아래로 나열 됩니다

공유기를 선택 하면, 아래의 네트워크 키(K) 란이 입력 가능하도록 활성화 됩니다. 공유기에 설정된 암호를 입력 합니다.

공유기의 암호가 없는 경우는 표시 되지 않으며, 공유기의 암호를 모르실 경우, 공유기 업체로 문의합니다

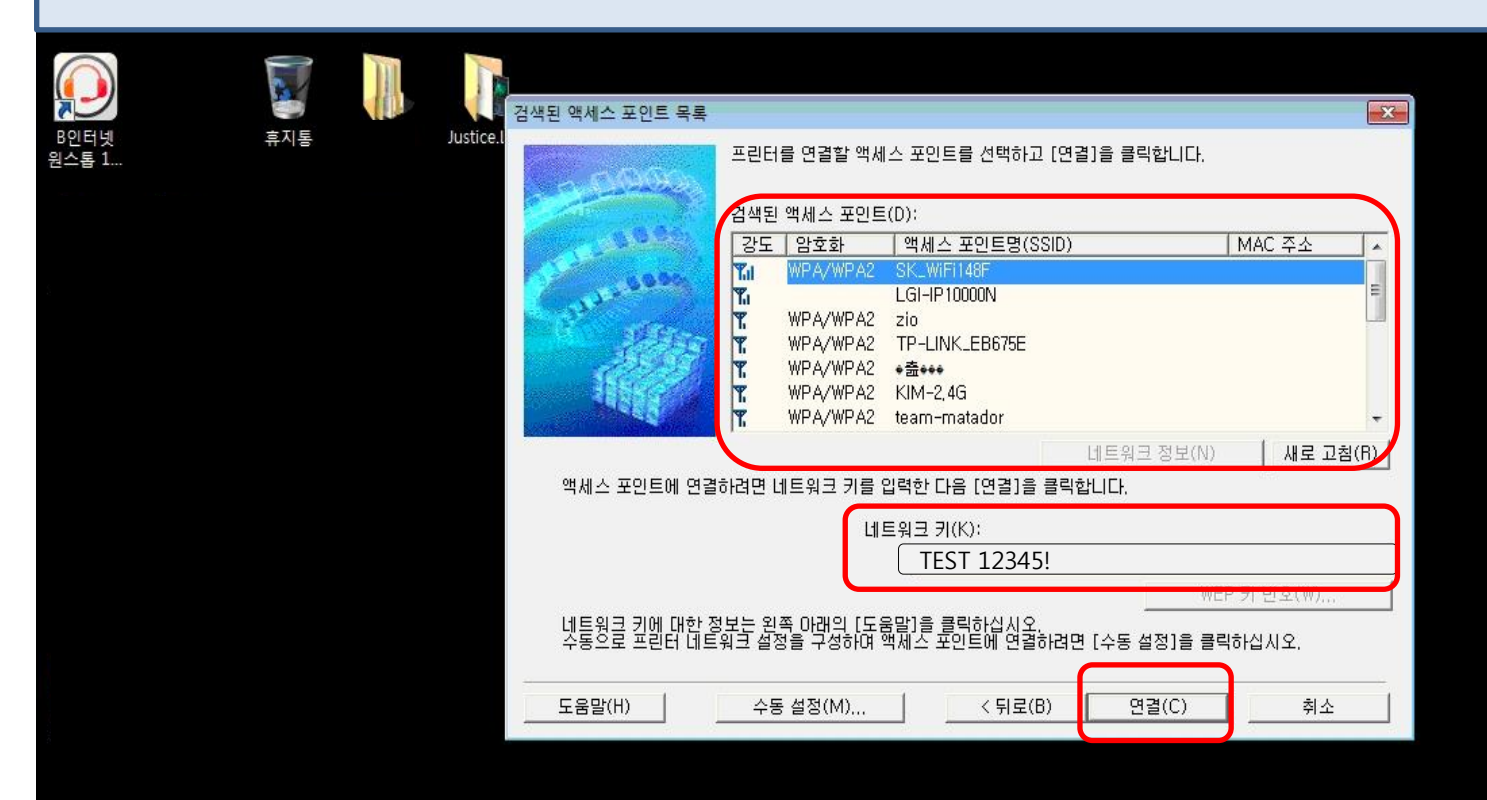

.....

0

- 🏟 🍡 🛱 🕩 🔛

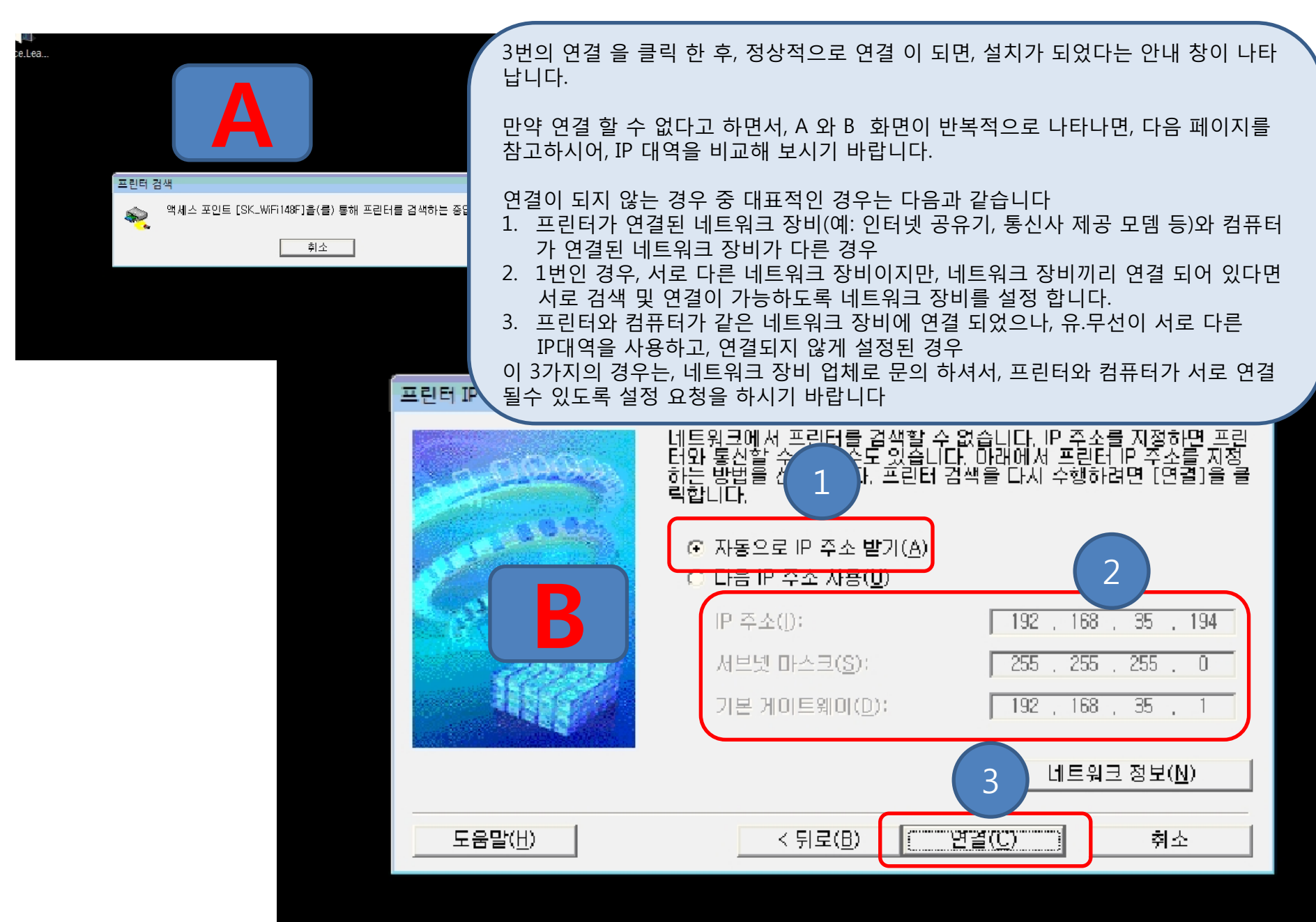

### 컴퓨터 네트워크 정보 와 프린터 네트워크 정보 비교

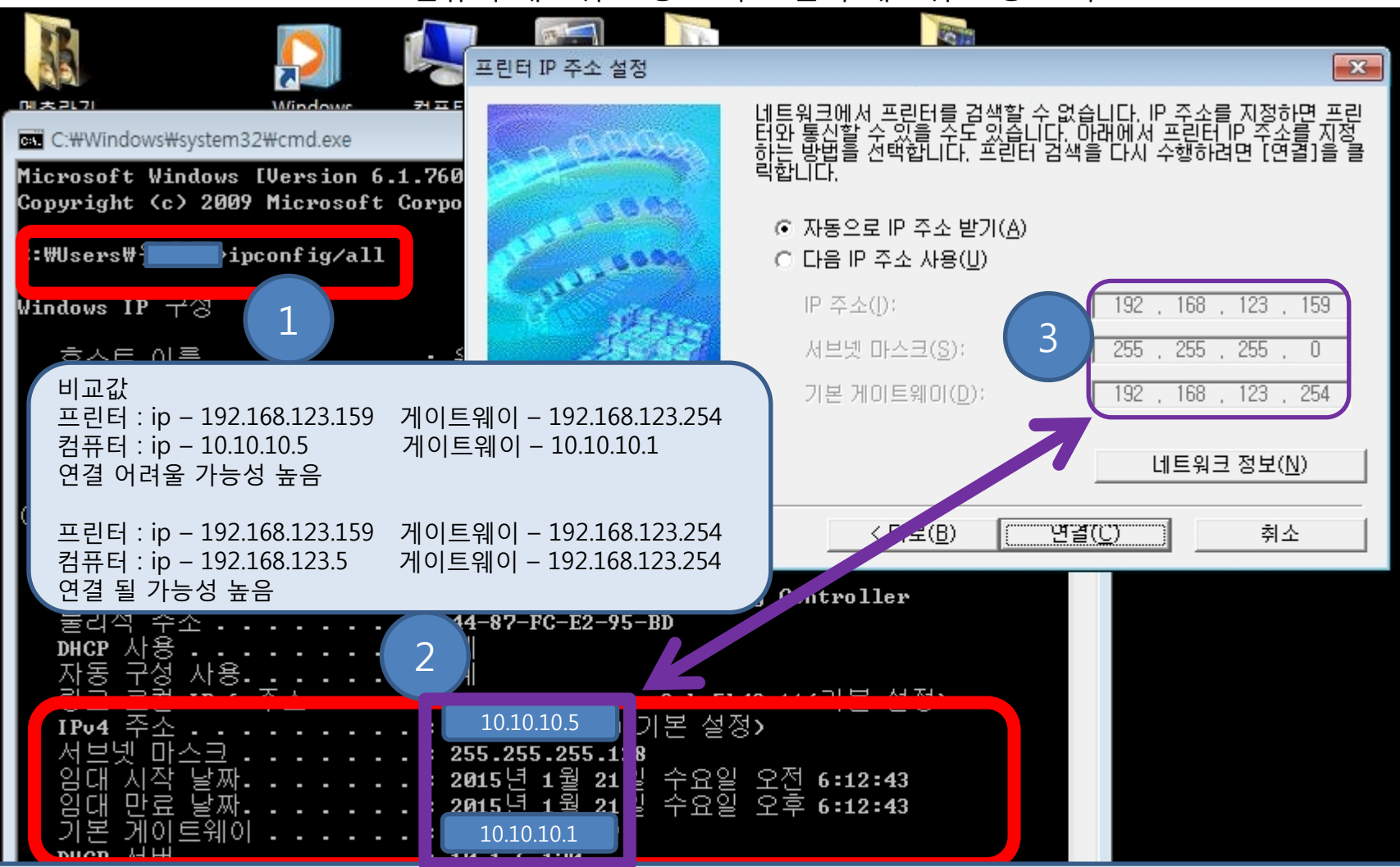

윈도우 시작(윈8은 윈도우키 + R) - 검색란에 CMD 입력 후 엔터 : 1번과 같이 입력 후 엔터 : ipconfig 또는 ipconfig/all

메뉴의 끝부분이 나타나기 때문에, 마우스 스크롤 이나 키보드 방향키를 이용하여, 화면을 위로 올립니다.

이더넷 어댑터 로컬 영역 연결 – IPv4주소 : 현재의 컴퓨터가 할당 받은 네트워크 주소(IP) 컴퓨터의 네트워크 정보(IP, 게이트웨이, 서브넷마스크)와 프린터의 네트워크 정보를 비교합니다. 네트워크 값을 비교한결과 세번째 자리수 까지 같고, 게이트웨이가 네번째 자리까지 동일하면, 같은 네트워크 장비일 가능성이 높지만, 그 렇지 않는경우, 서로 다른 네트워크 장비에 연결되어 있거나, 유.무선 IP를 달리 할당하는 설정 이나 네트워크장비일 가능성이 높습니다.